### Carte de référence rapide de l'imprimante Lexmark E320/E322

#### Chargement du tiroir 1

1 Développez le support papier arrière jusqu'à ce que vous entendiez un déclic.

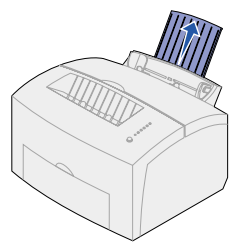

2 Déramez les feuilles. Egalisez les bords sur une surface plane.

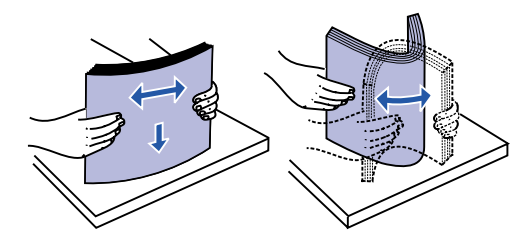

- Remarque : Vous risquez de rencontrer des bourrages papier ou des problèmes d'alimentation si vous ne déramez pas les feuilles.
- 3 Chargez :
- le papier à en-tête, en insérant l'en-tête en premier face à vous,
- les enveloppes en les plaçant au centre du tiroir.

Chargez-les verticalement, rabat vers le bas et zone prévue pour le timbre dans l'angle supérieur gauche.

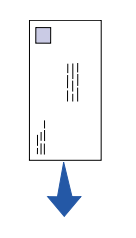

- 4 Développez le support papier avant situé au-dessus du réceptacle.
- 5 Réglez les guides-papier de façon à ce qu'ils effleurent le bord du papier.
- 6 Ouvrez la porte du réceptacle avant si vous imprimez sur un support spécial.
- 7 Sélectionnez le format et le type de papier adéquats à partir de votre application.
- 8 Lancez le travail d'impression.

# Chargement du tiroir 2 optionnel

Sortez le tiroir de l'imprimante à l'aide des poignées situées de part et d'autre du tiroir.

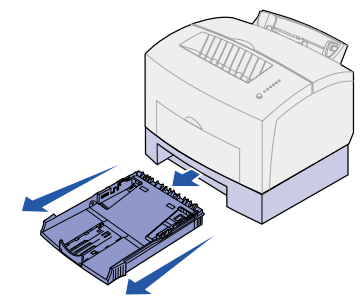

- 1 Si vous chargez :
- du papier à en-tête, insérez l'en-tête en premier, face à imprimer vers le bas.
- du papier au format Légal US ou A4, développez le support papier.
- 2 Assurez-vous que la plaque métallique est abaissée avant d'insérer le tiroir dans l'imprimante.
- Remarque : Lorsque le tiroir est inséré, la plaque métallique se relève afin que le papier puisse être entraîné dans l'imprimante.
- Ne dépassez pas le repère de hauteur de pile maximum, au risque de provoquer des bourrages papier.
- 4 Réglez les guides-papier de façon à ce qu'ils effleurent le bord du papier.
- 5 Assurez-vous que le papier se trouve sous les deux butées d'angle et qu'il n'est pas recourbé.

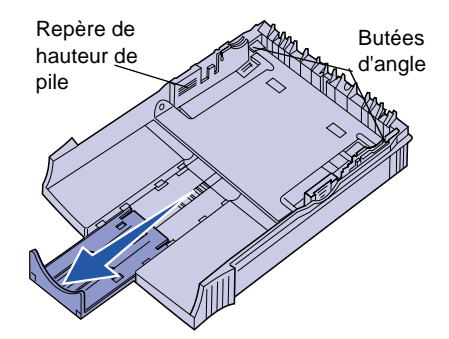

- 6 Remettez le tiroir en place et assurez-vous qu'il est correctement inséré.
- 7 Sélectionnez le format et le type de papier adéquats à partir de votre application.
- 8 Lancez le travail d'impression.

## Elimination des bourra

Le témoin Bourrage papier vous invite a dégager les feuilles qui se trouvent bloc dans le chemin du papier.

- 1 Ouvrez le capot de l'imprimante.
- 2 Retirez la cartouche d'impression précaution car elle risque d'être brûlante) et recouvrez-la.
- Remarque : L'exposition à la lumière l'élément photoconducter risque d'endommager la cartouche d'impression.

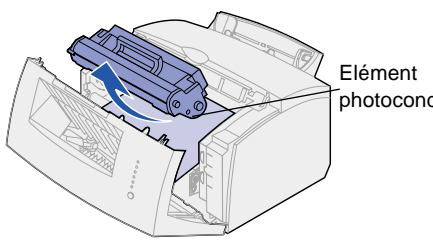

3 Retirez le papier avec précaution.

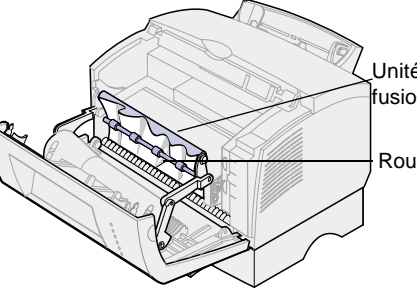

Attention ! L'unité de fusion risque d' brûlante.

4 Si le papier est solidement bloqué derrière le rouleau ou si vous ne parvenez pas à le saisir, refermez capot et ouvrez la porte du récept avant pour retirer le papier.

| ages          | 5                                                             | Assurez-vous qu'il ne reste plus de papier bloqué dans l'imprimante.                       |
|---------------|---------------------------------------------------------------|--------------------------------------------------------------------------------------------|
| à<br>quées    | 6                                                             | Réinstallez la cartouche d'impression.                                                     |
|               | 7                                                             | Refermez le capot de l'imprimante pour reprendre l'impression.                             |
| (avec         | Si le<br>tiroir                                               | bourrage papier se produit à la sortie du 2 optionnel :                                    |
|               | 1                                                             | Ouvrez le capot de l'imprimante.                                                           |
| de<br>ur      | 2                                                             | Retirez la cartouche d'impression (avec<br>précaution car elle risque d'être<br>brûlante). |
|               | 3                                                             | Tirez la feuille vers vous avec<br>précaution.                                             |
|               | 4                                                             | Réinstallez la cartouche d'impression.                                                     |
| ducteur       | 5                                                             | Refermez le capot de l'imprimante pour reprendre l'impression.                             |
|               | Si vous ne parvenez pas à atteindre<br>facilement le papier : |                                                                                            |
|               | 1                                                             | Mettez l'imprimante hors tension. Le reste de votre impression sera perdu.                 |
|               | 2                                                             | Soulevez l'imprimante afin de la détacher du bac 250 feuilles.                             |
| <i>.</i> .    | 3                                                             | Retirez la feuille.                                                                        |
| é de<br>on    | 4                                                             | Réinstallez le bac.                                                                        |
|               | 5                                                             | Mettez l'imprimante sous tension.                                                          |
| uleau         | 6                                                             | Relancez le travail d'impression.                                                          |
|               | Si le<br>auss                                                 | papier chargé à partir du tiroir 2 est<br>sitôt bloqué :                                   |
|               | 1                                                             | Retirez complètement le tiroir.                                                            |
| lêtre         | 2                                                             | Tirez la feuille vers vous avec<br>précaution.                                             |
| •             | 3                                                             | Réinstallez le tiroir et reprenez                                                          |
| r le<br>tacle |                                                               | l'impression.                                                                              |
|               |                                                               |                                                                                            |

## Combinaisons d'activité courantes du panneau de commandes

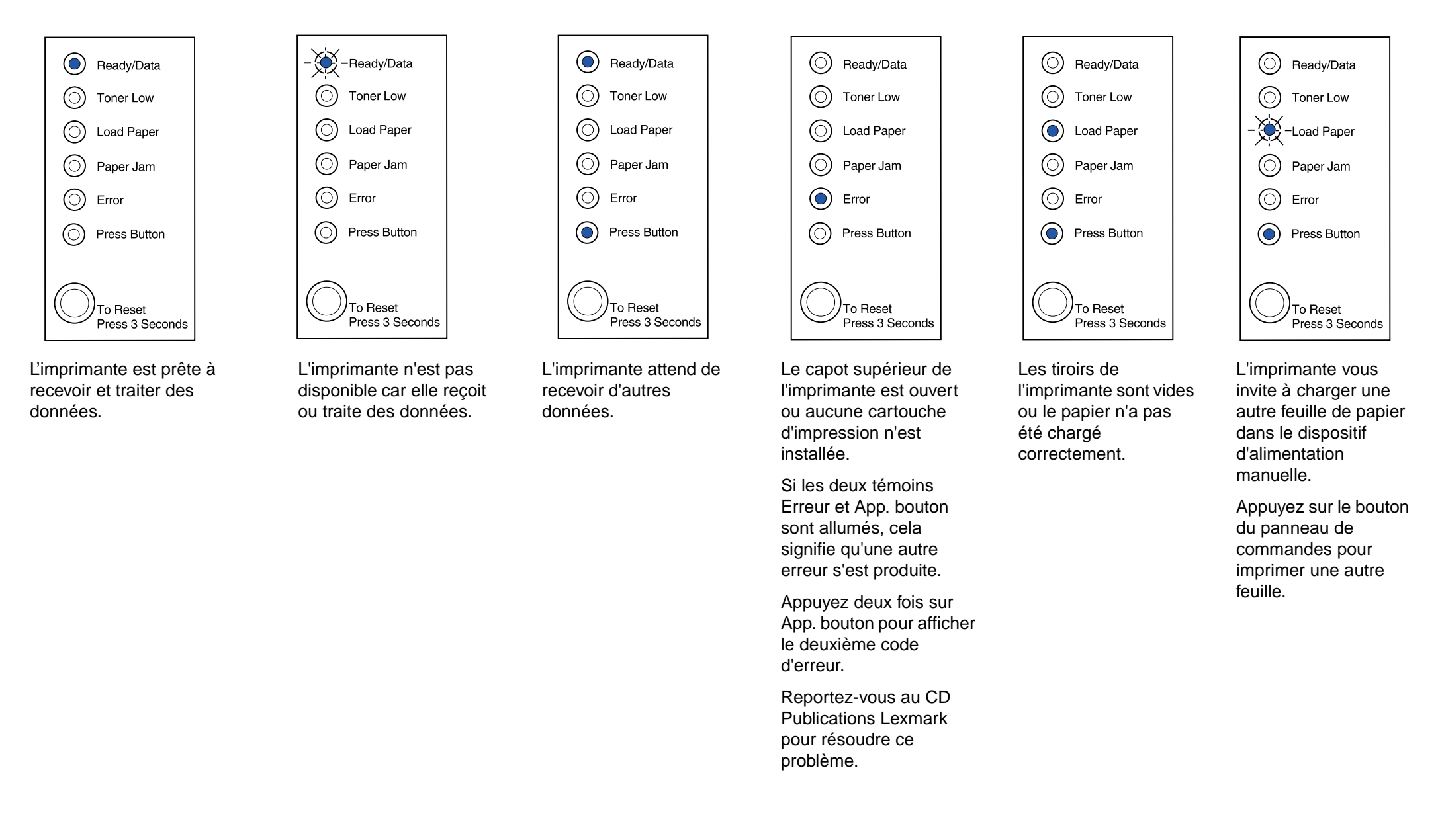

Reportez-vous au CD Publications Lexmark livré avec l'imprimante pour de plus amples informations sur les combinaisons d'activité du panneau de commandes.

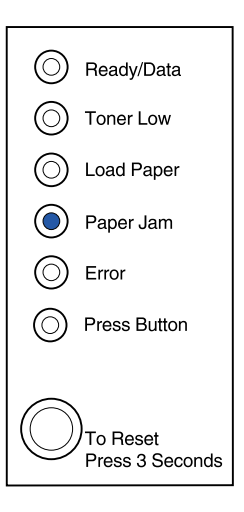

L'imprimante a détecté un bourrage papier.

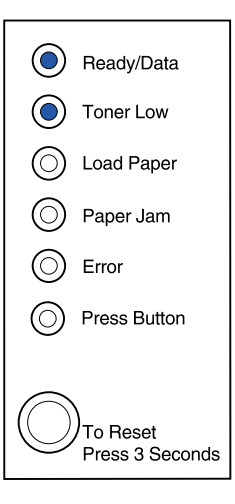

L'imprimante vous avertit que le niveau de toner est bas. Lorsque vous retirez la cartouche d'impression pour la secouer, vous pouvez la réutiliser et imprimer d'autres pages avant de la remplacer.

Copyright © 2001 Lexmark International, Inc. Tous droits réservés. Imprimé aux U.S.A. Ce document est recyclable à 100 %. 4/01

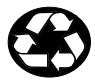

Réf. 08A0416